## Orthopaedic white board with icon definitions

## Ward 1 Patient List -- AS OF 27/03/2014 09:51

| Bed  | Patient | M/F | Age | Nurse       | Doctor ‡ |    | LOS | Diet | EDD        | Notes (first 50 characters)                       |                      |
|------|---------|-----|-----|-------------|----------|----|-----|------|------------|---------------------------------------------------|----------------------|
| 1A   | SMITH   | F   | 94  | Bob S       | SPOON    | DG | 1   | D08  |            | Falls risk, B-C                                   | eee C 🐝              |
| 1B   | PETERS  | F   | 64  | Bob S       | HIVE     | DG | 17  | D08  | 28/03/2014 | Falls risk, B-A                                   | ABE 🗛 🐝              |
| 1C   | PATEL   | F   | 67  | Bob S       | CENSUP   | DG | 2   | D08A |            | High Falls Risk B-B                               | B SX                 |
| 1D   | JONES   |     | 21  | Bob S       | HIVE     | DG | 1   |      |            |                                                   | A 455                |
| 2A   | BARRED  | м   | 83  | Bob S       | CENSUP   | DG | 1   | D08  |            | TKJR ERAS                                         | A K                  |
| 2B   | JANE    | м   | 68  | Bob S       | GLASS    | DG | 3   | D08  | 28/03/2014 | THJR Falls risk B-D                               | D 🐝                  |
| 2C   | POOL    | м   | 73  | Jane D      | SONSON   | DG | 2   | D08  |            | NBM ERAS Falls risk                               | AEF 🗛 🐝              |
| 2D   | WAN G   | М   | 73  | Jane D      | GLASS    | DG | 10  | D08  | 27/03/2014 | B-B, TKJR bil falls risk                          | в 📈                  |
| 3A   |         |     |     |             |          |    |     |      |            |                                                   |                      |
| 3B   | HEWLETT | F   | 82  | Jane D      | HIVE     | DG | 20  | D08A |            | DUPLICATE, #NOF, B-D IDC                          | REF D                |
| 3C   | SCRIBE  | F   | 81  | Jane D      | SPOON    | DG | 9   | D08A |            | Falls risk B-C,                                   | aa <mark>C</mark> 🐝  |
| 3D   |         |     |     |             |          |    |     |      |            |                                                   |                      |
| 4    | FRED    | F   | 71  | John H      | SONSON   | DG | 38  | D08  |            | CONTACT ISOLATION Falls risk, B-B MRI done        | eee 🖪 🐋              |
| 5    | GEORGE  | м   | 87  | John H      | GLASS    | DG | 2   | D08  |            | High falls risk, B-B                              | eee B 🐝              |
| 6    | ALBERT  | м   | 72  | John H      | CENSUP   | DG | 6   | D08  |            | Falls risk, Isolation MRSA +ve,B-C                | <b>C</b> 554         |
| 7    | HAROLD  | F   | 78  | John H      | RONER    | DG | 14  | D08  |            | B-C, ESBL+ Falls risk,                            | aa <mark>C</mark> 🐝  |
| 8A   | SWEET   | М   | 43  | John H      | SONSON   | DG | 2   | D08  |            | Falls risk, 02 therapy, HEP B STRICT FBC B-B ERAS | eee <mark>B</mark> 🐋 |
| 8B   | CAKE    | м   | 73  | John H      | HIVE     | DG | 1   | D08  |            | Falls risk TKJR ERAS                              | A 🐝 K                |
| 8C   | REX     | м   | 71  | Doll y S    | SONSON   | DG | 2   | D08  |            |                                                   | A 449                |
| 8D   |         |     |     |             |          |    |     |      |            |                                                   |                      |
| 9A   | LOVE    | м   | 72  | Doll y S    | SPOON    | DG | 14  | D03  |            | ORTHO RV #NOF; falls risk B-D                     | D 🐋 H                |
| 9B   | JOY     | м   | 76  | Doll y S    | RONER    | DG | 2   | D08  |            | B-D, High Falls Risk TKJR ERAS                    |                      |
| 9C   |         |     |     |             |          |    |     |      |            |                                                   |                      |
| 9D   | PEPPER  | м   | 80  | Doll y S    | HIVE     | DG | 54  | D03  |            | B-D, Falls risk red tray mob GF                   | D SX                 |
| 10A  | INDIGO  | м   | 46  | Rupert B    | SPOON    | DG | 1   | D08  |            |                                                   | A ass                |
| 10B  | COLD    | м   | 79  | Rupert B    | GLASS    | DG | 9   | D08  |            | Falls Risk, B-C, L)THJR,                          | C 📈                  |
| 10C  | CHISEL  | м   | 21  | Rupert B    | CENSUP   | DG | 21  | D08  |            | B-D High falls risk DUPLICATE red tray            | D SX                 |
| 10D  | SOUND   | м   | 68  | Rupert B    | RONER    | DG | 2   | D08  |            | Falls risk, L) THJR, B-C ERAS                     | C 🕪                  |
| 11A  |         |     |     |             |          |    |     |      |            |                                                   |                      |
| 11B  | APRIL   | м   | 79  | Rupert B    | RONER    | DG | 17  | D08  |            | Falls risk, B-C red tray                          | C SX                 |
| 11C  | MAY     | М   | 29  | Elizabeth W | SONSON   | DG | 2   | D19  | 27/03/2014 | FALLS risk moonboot thur                          | A SX                 |
| 11D  | JUNE    | М   | 78  | Elizabeth W | GLASS    | DG | 6   | D08A |            | Falls risk, NBM 0200                              | A SX                 |
| 9054 |         |     |     |             |          |    |     |      |            |                                                   |                      |
| 9055 |         |     |     |             |          |    |     |      |            |                                                   |                      |

1

## Symbols

| ~   | Pressure Injury Symbol                                                                                                    |
|-----|----------------------------------------------------------------------------------------------------|
| A   | Bundle A cares in place – is the default symbol for all admissions                                                                         |
|     | Pressure Injury Symbol                                                                                                    |
| В   | Bundle B cares in place                                                                                                    |
|     | Pressure Injury Symbol                                                                                                    |
| С   | Bundle C cares in place                                                                                                    |
|     | Pressure Injury Symbol                                                                                                    |
| D   | Bundle D cares in place                                                                                                    |
| 977 | Patient's admission is registered with ACC                                                                                                 |
|     | Patient has had a Total Hip Joint Replacement                                                                                              |
|     | Patient has been admitted with a fractured neck of femur                                                                                   |
|     | Patient has had a Total Knee Joint Replacement                                                                                             |
|     | Patient has been assessed as a high falls risk                                                                                             |
|     | Patient has bone or tissue awaiting collection from the mortuary                                                                           |
| JA. | Patient has been accepted to the rehabilitation ward and is awaiting transfer                                                              |
| A   | Patient has been accepted to the rehabilitation ward and is currently being managed by the Sub Acute Rehab Team                            |
|     | Patient has brought in their own medications and has had them put in a Green Bag<br>and placed in a secure cupboard in the medication room |
|     | Patient has a NIMBUS mattress on their bed frame                                                                                           |
|     | Patient has an FTS Mattress on their bed frame                                                                                             |

## Appendix 3 Business rules for ward one white board

The Electronic Whiteboard is useful in trying to minimise manual error with inputting patient information. It will be used to identify useful prompts and is fed from Trendcare Inpatient Shift Data. It is really important that you update from *"Refresh Details from PMI / Booking Information"* as this will auto fill most of the fields

| FIELD   | POPULATED BY:                                                                                       | FIELD  | POPULATED BY:                                                                                                    |
|---------|----------------------------------------------------------------------------------------------------|--------|----------------------------------------------------------------------------------------------------|
| BED     | Trendcare inpatient shift data                                                                      | DOCTOR | Patient details – if non ORTHO name all words in all fields are <b>PURPLE</b> (really important to refresh details from PMI/Booking information) |
| PATIENT | Patient Details – make sure you update from <i>"Refresh details from PMI / Booking Information"</i> | LOS    | Auto populated from admission data                                                                                                    |
| M/F     | Patient Details – manual update when you <i>arrive</i> patient to the ward                          | DIET   | General / Allocate Patient Diets – manual update when you <u>arrive</u> the patient                                                              |
| AGE     | Auto populated from the Patient Details                                                             | EDD    | Patient Details – there is an EDD tab that you select a date and shift                                                                           |
| NURSE   | Allocate Nurse Screen auto populates                                                                | NOTES  | Inpatient Shift Data / Bed / Patient Notes / Medical Tab                                                                                         |
| DOM     | Auto populated from PMI data of patient's demographic discharge location / address                  | ACC    | Auto populated from PMI data for patients who are admitted as an ACC event                                                                       |

Basic Fields: Trendcare - Inpatient Shift Data - Bed/Patient Notes – Medical Tab (where the Nursing Notes that populate your Trendcare Handover Sheet are found)

| TYPE PROMPT | RESPONSE                                        | EXPLANATION FOR USE                                                                      |
|-------------|-------------------------------------------------|------------------------------------------------------------------------------------------|
| Duplicate   | Highlights the Patient Name ORANGE              | For all patients with similar or same names – for same names type the FULL NAME of the   |
|             |                                                 | patient as the first entry in the notes field                                            |
| Border      | A capital bold blue "B" beside the patient name | The patient has a nominated carer staying with them                                      |
| Baby border | A lower case pink "b" beside the patient name   | The patient has a baby border staying with them                                          |
| Red Tray    | Highlights the diet code SALMON PINK            | For patients who need assistance or you are recording their intake                       |
| NBM         | Highlights the diet code YELLOW                 | For all patients who are NBM                                                             |
| ERAS        | Highlights the diet code GREEN                  | For all patients who are admitted under the ERAS protocol for enhanced nutrition         |
| D/C         | Highlights the notes field GREEN                | For identification of patients who are to be discharged that day / shift                 |
| B-A         | Green square with a black A                     | All patients who do not have a Bundle identified are automatically populated as Bundle A |
| B-B         | Yellow square with a black B                    | For all patients who are a BUNDLE B PRESSURE RISK                                        |
| B-C         | Orange square with a black C                    | For all patients who are a BUNDLE C PRESSURE RISK                                        |
| B-D         | Red square with a white D                       | For all patients who are a BUNDLE D PRESSURE RISK                                        |
| Falls       | Falling Man Red Icon                            | For all patients identified as a HIGH FALLS RISK                                         |
| THJR        | Black "H" Icon                                  | For all patients admitted for an elective total hip joint replacement                    |
| TKJR        | Black "K" Icon                                  | For all patients admitted for an elective total knee joint replacement                   |
| #NOF        | Red "H" Icon                                    | For all patients who are admitted acutely with a fractured neck of femur                 |
| Tissue      | A bright green bone icon                        | For all patients who have tissue or bone stored following surgery                        |
| G-Bag       | Blue / Green Pill                               | For patients who bring their own medications to hospital – "Green Bag Process"           |
| FTS         | Yellow bed Icon                                 | For patients on a Flexible Therapy System Mattress (blue / grey mattress) = Bundle C & D |
| Nimbus      | Blue bed Icon                                   | For patients on an air alternating mattress = Bundle D with broken skin                  |